## ةلباقلا روضحلاو ةيروفلا ةلسارملا دقع ءاغلإلل

### تايوتحملا

## ةمدقملا

و دجاوتلا دقع ليغشت فاقيإ دنع اهذيفنت متي يتلا ةيلمعلا دنتسملا اذه فصي Cisco IM.

## ةيساسألا تابلطتملا

تابلطتملا

و Cisco نم (CUCM) ةدحوملا تالاصتالا ريدمب ةفرعم كيدل نوكت نأب Cisco يصوت Mand و Cisco نم (CUCM) ومروت Presence (IM&P).

#### ةمدختسملا تانوكملا

:ةجردملا جماربلا تارادصإ ىلإ دنتسملا اذه يف ةدراولا تامولعملا دنتست

- Cisco Unified Communications Manager 12.5.1 SU5
- Cisco IM و Presence، رادصإلا 12.5.1 SU5

ةصاخ ةيلمعم ةئيب يف ةدوجوملا ةزهجألاا نم دنتسملا اذه يف ةدراولا تامولعملا ءاشنإ مت. تناك اذإ .(يضارتفا) حوسمم نيوكتب دنتسملا اذه يف ةمدختسُملا ةزهجألاا عيمج تأدب رمأ يأل لمتحملا ريثأتلل كمهف نم دكأتف ،ليغشتلا ديق كتكبش.

## روضحلاو ةيروفلا ةلسارملا دقع ليغشت فاقيإ

### ةلدألاو ةيروفلا ةلسارملا نم نيمدختسملا نييعت ءاغلإ

يمدختسم نييعت < مدختسملا قرادا < Cisco Unified CM قرادا كل إلقنتلاو CUCM كل لوخدلا ليجستب أدبا دجاوتلا.

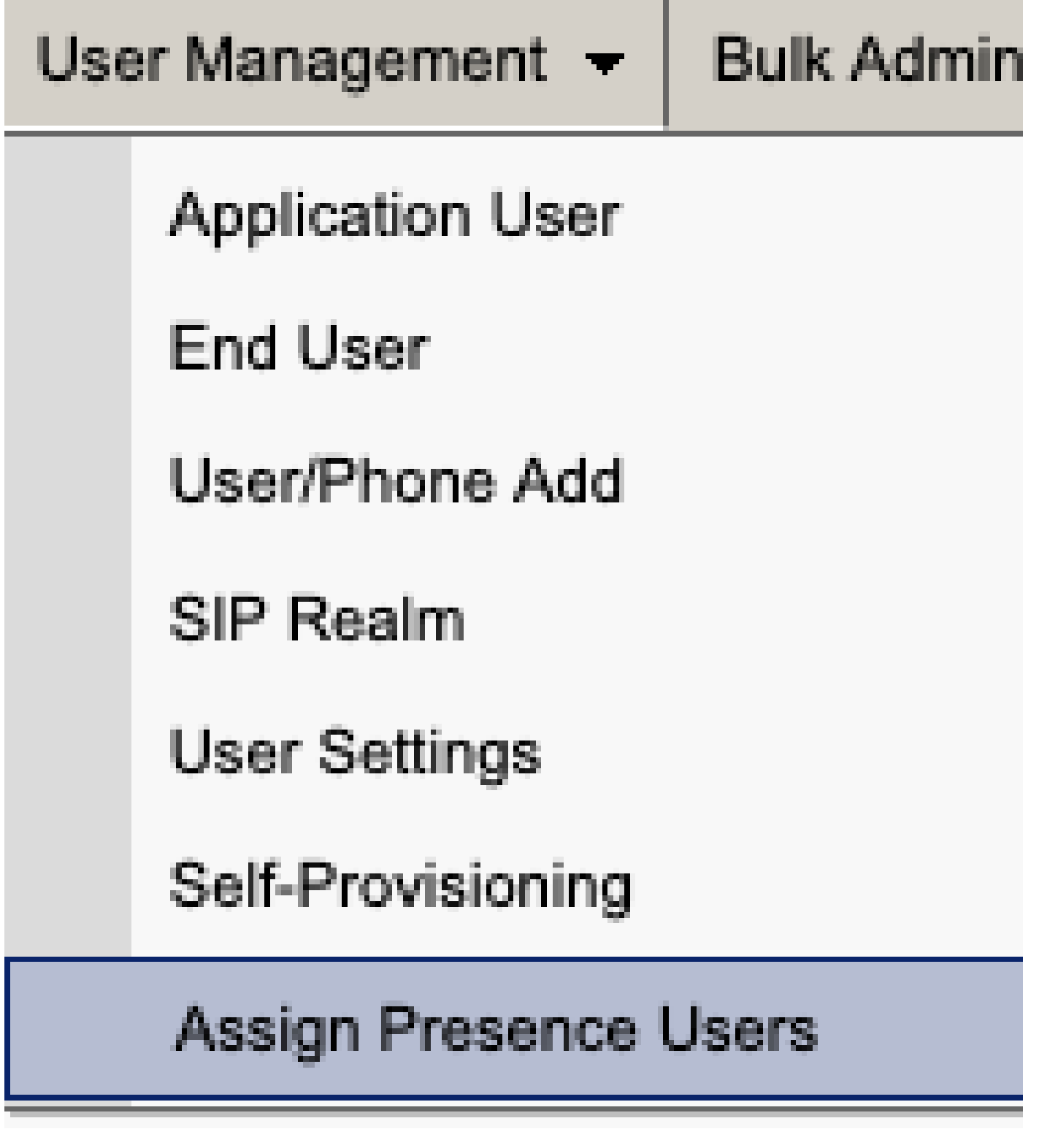

CUCM نم دجاوتلا يمدختسم نييعت

نيمدختسملا عيمج نييعت رايخلا ددح دوجول لمدختسملا نييعت نيوكت نم.

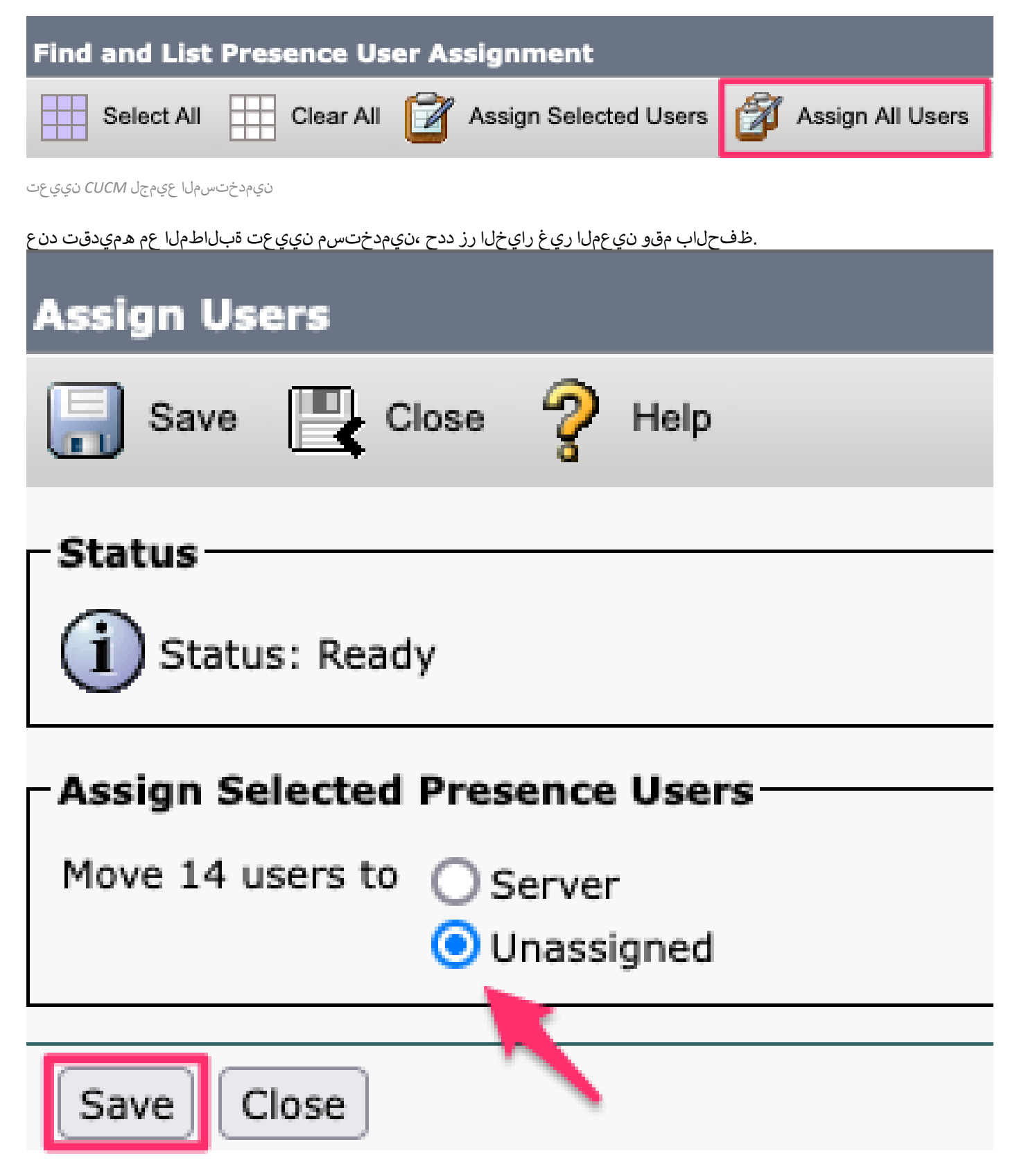

نيمدختسم نييعت

لا ح نم رييغتلا ثودح نم ققحت ،IM&P مداوخ نم نيمدختسملا عيمج نييعت ءاغلإ درجمب نينيعم ريغك نورهظي نيمدختسملا عيمج نأ نم ققحتلاو IM&P ةرادإ ىلإ لوخدلا ليجست.

#### CISCO Cisco Unified CM IM and Presence Administration For Cisco Unified Communications Solutions

| System - Presence - Messaging - | Application - Bulk Administration - Diagnostics - Help - |
|---------------------------------|----------------------------------------------------------|
| Presence Topology               | Presence Redundancy Group Detail                         |
| 🖃 🏷 DefaultCUPSubcluster        |                                                          |
| 🖃 🗐 imppub. 📃 . com             | Status                                                   |
| 🔐 🎒 (0) users                   |                                                          |
| 🖃 🗐 impsub. 📰 com               | Ready                                                    |
| 🏭 🏰 (0) users                   |                                                          |
| All Unassigned Users (14)       | Presence Redundancy Group Configuration—                 |
| All Assigned Users (0)          |                                                          |

IM&P ل نيعملا ريغ مدختسملا ةحص نم ققحتلا

#### ةمدخلا فيرعت فلم نم IM&PS ةلازا

. قمدخلا فيرعت فلم < مدختسمل تادادع < مدختسمل قراد < Cisco Unified CM قراد القراد ال

| User Management - Bulk Administrati | on | • | Help 👻                        |
|-------------------------------------|----|---|-------------------------------|
| Application User                    |    |   |                               |
| End User                            |    |   |                               |
| User/Phone Add                      | Þ  | - |                               |
| SIP Realm                           |    |   |                               |
| User Settings                       |    |   | Credential Policy Default     |
| Self-Provisioning                   |    |   | Credential Policy             |
| Assign Presence Users               |    |   | Role                          |
| ·                                   |    |   | Access Control Group          |
|                                     |    |   | Application User CAPF Profile |
| vice Profile)                       |    |   | End User CAPF Profile         |
| n CUCM IM and Presence server)      |    |   | UC Service                    |
|                                     |    |   | Service Profile               |
|                                     |    |   | User Profile                  |
|                                     |    |   | User Group                    |
|                                     |    |   | User Rank                     |

ظفحلاو<none> ىلإ روضحلاو قيروفلا قلسارملا فيرعت تافلم رييغتب مق قمدخلا فيرعت فلم ديدحت دعب.

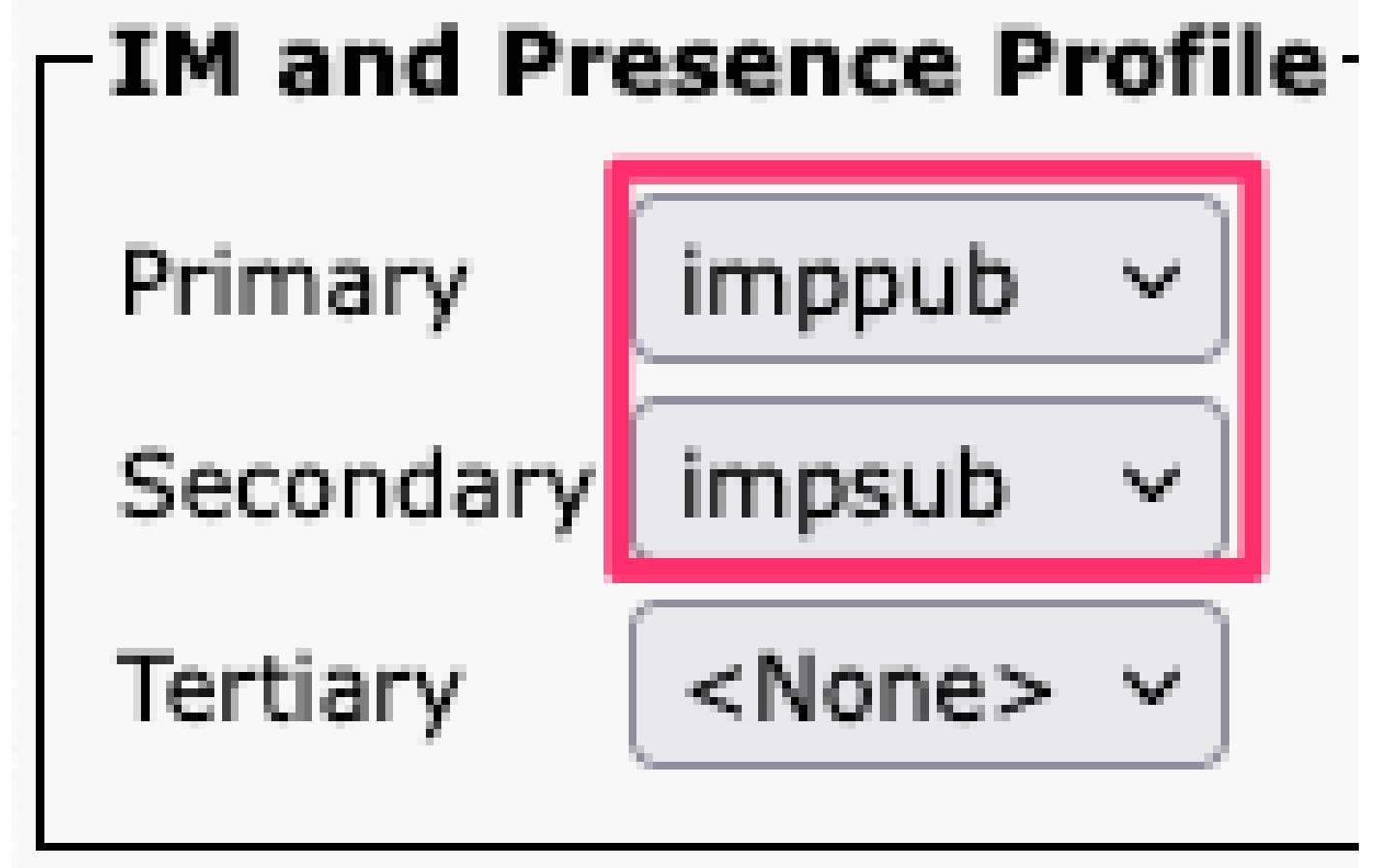

ةمدخلا فيرعت فلمل IM&P فيرعت فلم

اەنيوكت مت يتلا تامدخلا فيرعت تافلم عيمج نم IM&P دقع ةلازا :ةظحالم 🔦

#### مدختسمل لةيروف لاقلسارم لاتاين اكمإ ليطعت

مالعتسالا < نيمدختسمل شيدحت < نيمدختسمل حقيم جمل قرادإل < Cisco Unified CM قرادا ي ل القتنا Bulk Administration - Help -

| Upload/Download Files    |      |   |                       |   |             |
|--------------------------|------|---|-----------------------|---|-------------|
| Phones                   | +    |   |                       |   |             |
| Users                    | •    |   | User Template         |   |             |
| Phones & Users           | •    |   | Insert Users          |   |             |
| Managers/Assistants      | •    |   | Update Users          | • | Query       |
| User Device Profiles     | +    |   | Delete Users          | • | Custom File |
| Gateways                 | •    |   | Export Users          |   |             |
| Forced Authorization Cod | es 🕨 |   | Reset Password/PIN    | • |             |
| Client Matter Codes      | +    |   | Generate User Reports |   |             |
| Call Pickup Group        | •    |   | Line Appearance       | • |             |
| Mobility                 | •    |   | End User CAPF Profile | • |             |
| Region Matrix            | •    | Т |                       |   |             |
| 1                        |      |   |                       |   |             |

يمدختسم نيوكت ةحفص عم هميدقت دنع .ةيبدألاو قيروفلا لئاسرلل هنيكمت مت يذلا مدختسملا لك ددح تارييغتلا لاسراب مقو "Presence و Unified CM IW ل نيمدختسملا نيكمت" نيوكت ليطعتب مق ،ثيدحتلا قرال تقو يف وأ اروف اهليغشتل.

| Update Users Configuration                 |                   |                                          |              |  |  |
|--------------------------------------------|-------------------|------------------------------------------|--------------|--|--|
| Back 🍌 Submit                              |                   |                                          |              |  |  |
| User Information                           |                   |                                          |              |  |  |
| Associated PC/Site Code                    |                   |                                          |              |  |  |
| User Locale                                | < None >          | ~                                        |              |  |  |
| Digest Credentials                         |                   |                                          |              |  |  |
| Confirm Digest Credentials                 |                   |                                          |              |  |  |
| User Profile                               | Use System Def    | ault( "Standard (Factory Default) Us 🗸   |              |  |  |
| Service Setting                            |                   |                                          |              |  |  |
| Home Cluster                               |                   |                                          |              |  |  |
| Enable User for Unified CM IM and Presence |                   |                                          |              |  |  |
| A Presence Server                          |                   | < None >                                 | ~            |  |  |
| UC Service Profile                         |                   | Use System Default( "voice_only" )       | ~            |  |  |
| Include meeting information                | ation in presence | (Requires Exchange Presence Gateway to b | e configured |  |  |

ريغ وأ نونيعم مهنأ ىلع نيمدختسم يأ راهظا مدع نم ققحتو **دجاوتلا ططخم** ةحفص < ماظنلا < IM&P قرادا ىل لقتنا نينيعم.

IM&P ل عمجملا لوؤسملا ليطعت

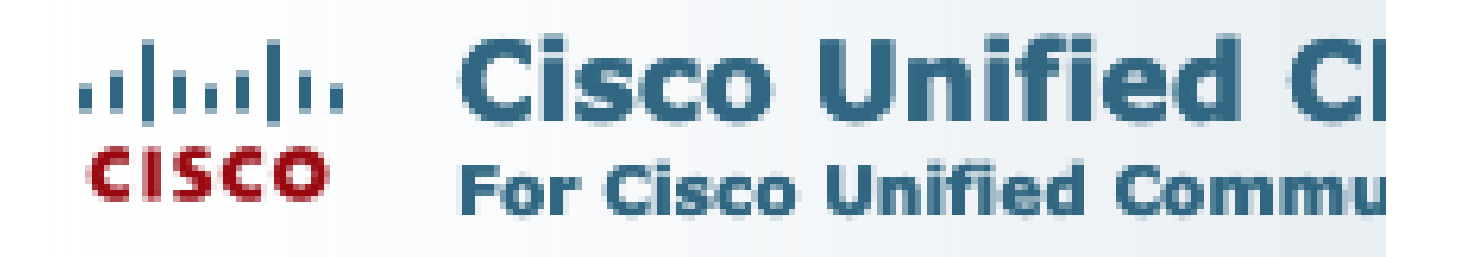

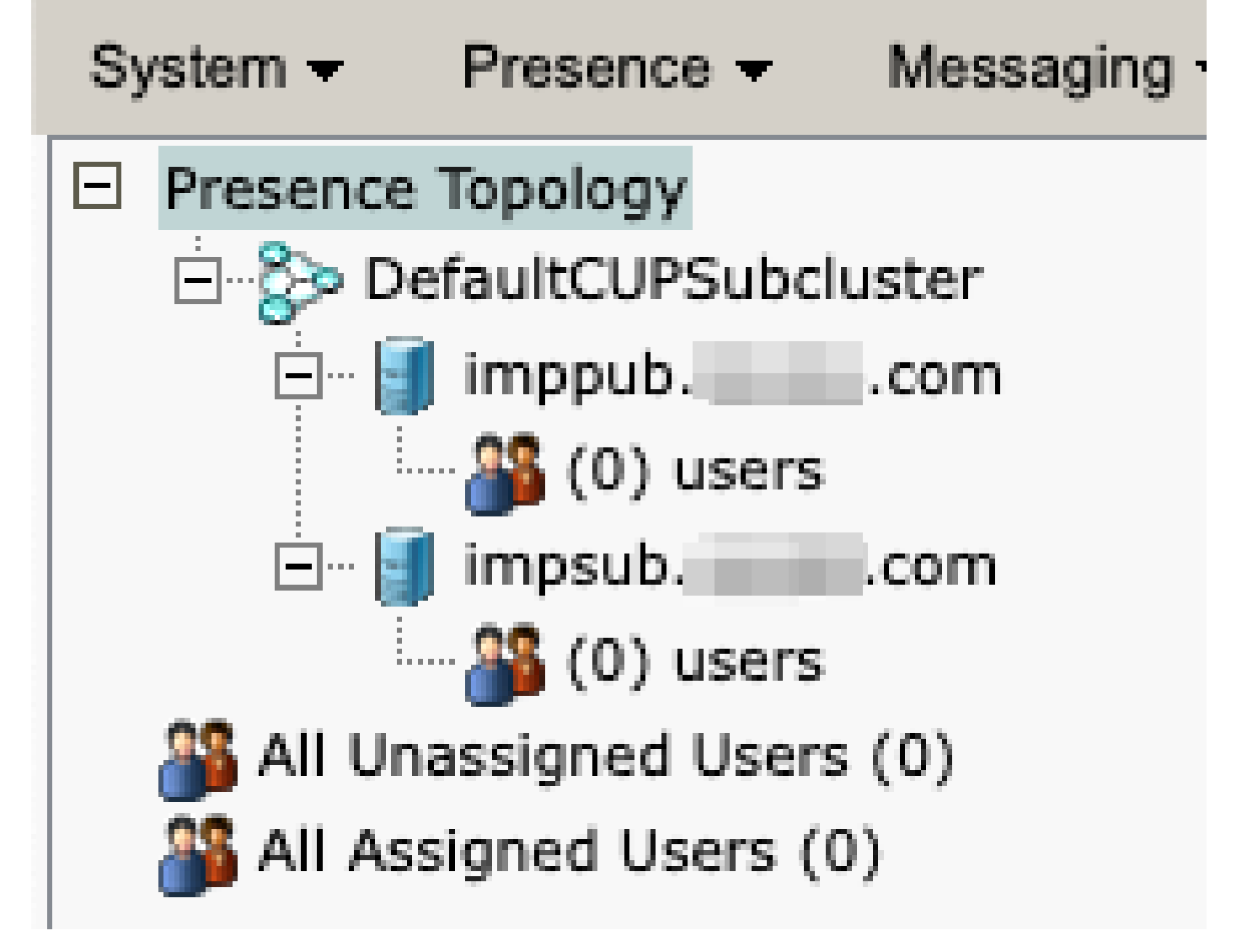

IM&P ل نيمدختسملا ةفاك نييعت ءاغل

تازيملا قعومجمل قيروفلا قلسارملا تايناكم لي عت تازيمل قعومجم بلاق < فتاهل ا/مدختسمل قفاضا < مدختسمل قرادا علا لقتنا.

| Use | er Management 👻   | Bulk Administration | • | Help 👻                    |
|-----|-------------------|---------------------|---|---------------------------|
|     | Application User  |                     |   |                           |
|     | End User          |                     |   |                           |
|     | User/Phone Add    | ۲.                  |   | Page Layout Preference    |
|     | SIP Realm         |                     |   | Universal Device Template |
|     | User Settings     | •                   |   | Universal Line Template   |
|     | Self-Provisioning |                     |   | Feature Group Template    |
|     | Assign Presence   | Jsers               |   | Quick User/Phone Add      |

CUCM تازيم ةعومجم بلاق

قيروفلا قلسارملا نم مدختسملا نيكمت" ديدحت نم برقلاب ققحتلا قلازاب مق ،تازيملا قعومجم بلاق ديدحت درجمب اهظفحو "CM ل قدحوملا روضحلاو

| Feature Group Template Configuration                                                                        |  |  |  |  |
|----------------------------------------------------------------------------------------------------|--|--|--|--|
| Save 🗙 Delete 🕂 Add New                                                                                     |  |  |  |  |
| Feature Group Template                                                                                      |  |  |  |  |
| Name * Default Feature Group Template                                                                       |  |  |  |  |
| Description Feature Group Template using Def                                                                |  |  |  |  |
|                                                                                                    |  |  |  |  |
| Features                                                                                                    |  |  |  |  |
| ✓ Home Cluster                                                                                              |  |  |  |  |
| Enable User for Unified CM IM and Presence (Configure IM and Presence in the associated UC Service Profile) |  |  |  |  |
| IM&P ل تازيملا ةعومجم بلاق ليطعت                                                                            |  |  |  |  |

#### IM&P SIP لاصتا طخ فذح

اقرادإ ىل القتنا Cisco Unified CM > Device > Trunk.

| Dev | vice 🔻             | Application  | •     | User Manager |  |
|-----|--------------------|--------------|-------|--------------|--|
|     | CTI Ro             | oute Point   |       |              |  |
|     | Gatekeeper         |              |       |              |  |
|     | Gateway            |              |       |              |  |
|     | Phone              |              |       |              |  |
|     | Trunk              |              |       |              |  |
|     | Remote Destination |              |       |              |  |
|     | Expressway-C       |              |       |              |  |
|     | Device             | Settings     |       | ►.           |  |
|     | Heads              | et and Acces | sorie | es 🕨         |  |

CUCM SIP لاصتا ةانق

.ددحملا فذحل رايخلا ددحو IM&P SIP لاصتا طخ قطساوب عبرمل اددح

| Find and List Trunks                     |                     |                      |
|------------------------------------------|---------------------|----------------------|
| Add New Select All Clear All             | Delete Selected 🤇   | Reset Selected       |
| Status<br>1 records found                |                     |                      |
| Trunks (1 - 1 of 1)                      |                     |                      |
| Find Trunks where Device Name            | ✓ begins with ✓     |                      |
|                                          | s                   | Select item or enter |
|                                          | Name 🗖              | Description          |
|                                          | IMP_Trunk           | IMP Trunk            |
| Add New Select All Clear All Delete Sele | cted Reset Selected | i                    |

CUCM نم SIP لاصتا طخ فذح

دجاوتلا راركت ةعومجم فذح قرادإ ىلإ لقتنا Cisco Unified CM > ماظنلا عام ماني القتنا

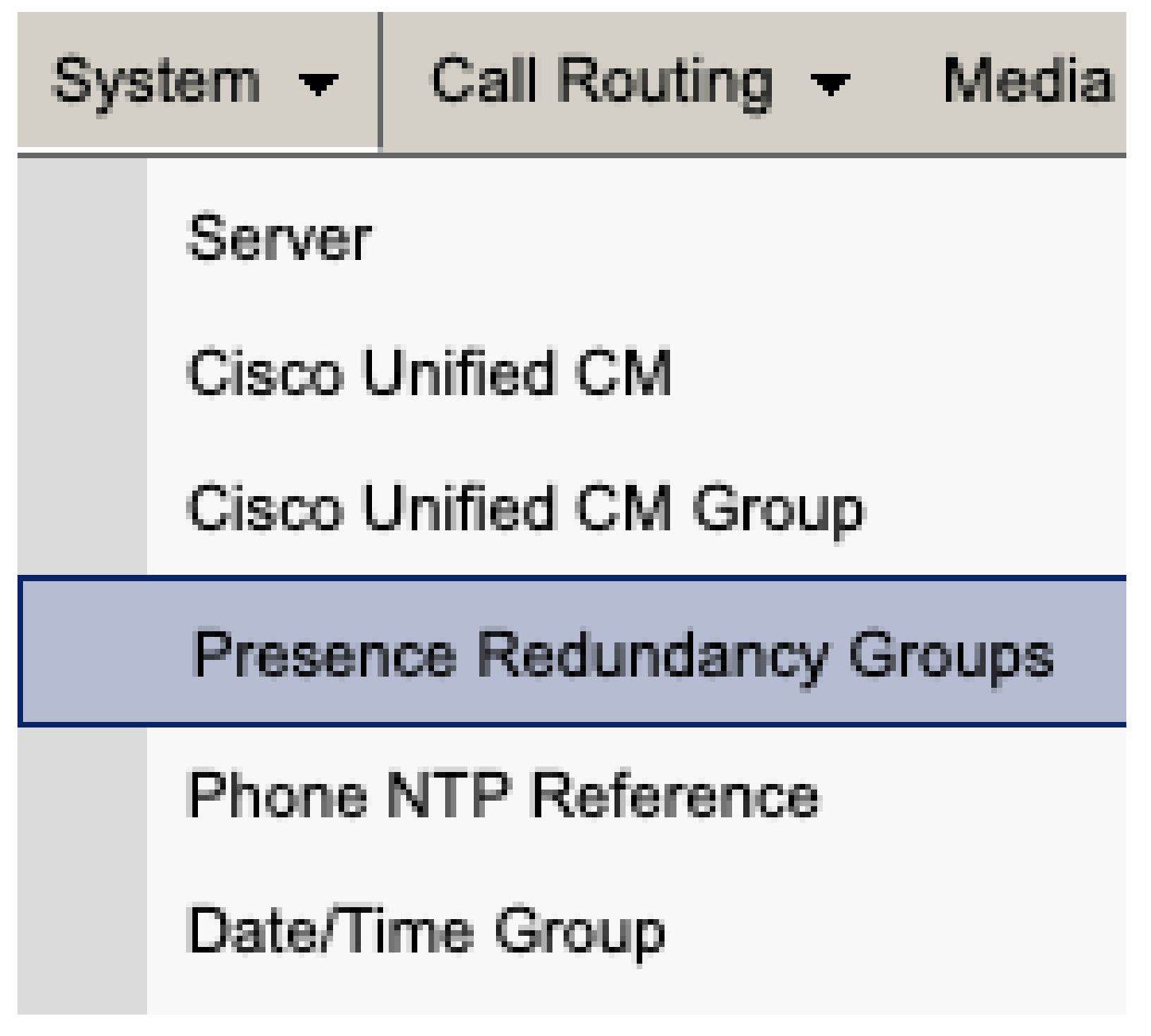

CUCM دوجو راركت ةعومجم

ظفحلاو يلاعلا رفوتلا ليطعتب مق

| Presence R                  | edundancy Group Configuration |  |  |
|-----------------------------|-------------------------------|--|--|
| Save                        | Delete 🚽 Add New              |  |  |
| - Status                    |                               |  |  |
| (i) Status:                 | Ready                         |  |  |
| Presence R                  | edundancy Group Configuration |  |  |
| Name*                       | DefaultCUPSubcluster          |  |  |
| Description                 | Default subcluster            |  |  |
|                             |                               |  |  |
| Presence R                  | edundancy Group Configuration |  |  |
| Presence Se                 | rver* imppubcom               |  |  |
| Presence Server impsub. com |                               |  |  |
| -High Availa                | ability                       |  |  |
|                             | ibility .                     |  |  |
| Enable H                    | ligh Availability             |  |  |
|                             | Monitored Server              |  |  |
| imppub com                  |                               |  |  |
| impsub. com                 |                               |  |  |
|                             |                               |  |  |
| Save                        | lete Add New                  |  |  |

دجاوتلا راركت ةعومجم فذحل رايخلا ددح ،كلذ دعب

| Presence R                              | edundancy Group Configuration |  |  |  |
|-----------------------------------------|-------------------------------|--|--|--|
| Save                                    | Delete Add New                |  |  |  |
| Status Status: Ready                    |                               |  |  |  |
| Presence Redundancy Group Configuration |                               |  |  |  |
| Name*                                   | DefaultCUPSubcluster          |  |  |  |
| Description                             | Default subcluster            |  |  |  |

CUCM Delete دوجو راركت ةعومجم

فذح IM&Ps قرادإ ىل إلىقتنا Cisco Unified CM > مداخلا < ماظنل

System •

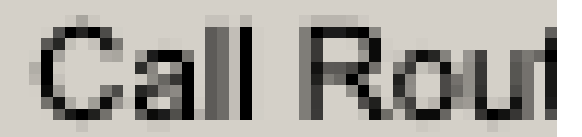

## Server

# Cisco Unified CM

CUCM ماظن مداخ

IM&P. ةدقع فذحل رايخلا ددح

| Server Configuration                     |                      |  |  |  |
|------------------------------------------|----------------------|--|--|--|
| Save X Delete Add New                    |                      |  |  |  |
| - Statue                                 |                      |  |  |  |
| i Status: Ready                          |                      |  |  |  |
| Server Information                       |                      |  |  |  |
| Server Type                              | CUCM IM and Presence |  |  |  |
| Database Replication                     | Publisher            |  |  |  |
| Fully Qualified Domain Name/IP Address * | imppubcom            |  |  |  |
| IM and Presence Domain** taclab.com      |                      |  |  |  |
| IPv6 Address (for dual IPv4/IPv6)        |                      |  |  |  |
| Description                              |                      |  |  |  |
|                                          |                      |  |  |  |
| - IM and Presence Server Information -   |                      |  |  |  |
| Presence Redundancy Group None           |                      |  |  |  |
| Assigned Users <u>0 users</u>            |                      |  |  |  |
| Presence Server Status                   |                      |  |  |  |
|                                          |                      |  |  |  |
| Save Delete Add New                      |                      |  |  |  |
| CUCM Delete IM&P                         |                      |  |  |  |

فاقيإ نم دكأت ،تاقصلملاو ةيروفلا ةلسارملا ةمدخ ليغشت فاقيإ درجمب :ةظحالم 💊 .ةبولطم دعت مل اهنأل اهتلازاو ةيضارتفالاا ةزهجألاا ليغشت

ةمجرتاا مذه لوح

تمجرت Cisco تايان تايانق تال نم قعومجم مادختساب دنتسمل اذه Cisco تمجرت ملاعل العامي عيمج يف نيم دختسمل لمعد يوتحم ميدقت لقيرشبل و امك ققيقد نوكت نل قيل قمجرت لضفاً نأ قظعالم يجرُي .قصاخل امهتغلب Cisco ياخت .فرتحم مجرتم اممدقي يتل القيفارت عال قمجرت اعم ل احل اوه يل إ أم اد عوجرل اب يصوُتو تامجرت الاذة ققد نع اهتي لوئسم Systems الما يا إ أم الا عنه يل الان الانتيام الال الانتيال الانت الما